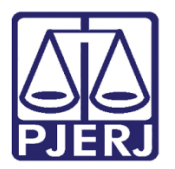

Dica de Sistema

# Envio do Extrato de GRERJ ou da Certidão de Débito para a Árvore do Processo

DCP.

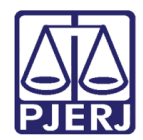

## SUMÁRIO

| 1. | Introdução                  | . 3 |
|----|-----------------------------|-----|
| 2. | Envio do Extrato da GRERJ   | . 3 |
| 3. | Envio da Certidão de Débito | . 5 |
| 4. | Histórico de Versões        | . 8 |

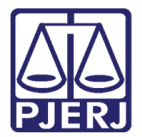

# Envio do Extrato da GRERJ ou da Certidão de Débito para a Árvore do Processo

### 1. Introdução

Foi feita uma melhoria nos sistemas para facilitar o procedimento de inclusão dos documentos criados no ARRECINTEGRAWEB na árvore do Processo Eletrônico do DCP sem necessidade de salvar os mesmos em PDF e depois vincula-los no processo eletrônico.

#### 2. Envio do Extrato da GRERJ

No manual do Arrecintegraweb (<u>https://portaltj.tjrj.jus.br/web/guest/arrecintegraweb-</u> <u>sistema-arrecadacao-integrada-web</u>), no item que trata do **Extrato de GRERJ**, após a conferência do pagamento da GRERJ, caso esta tenha sido bem-sucedida, clique no botão **Extrato.** 

0

OBSERVAÇÃO: O botão **Conferir** ficará habilitado quando o status do uso da Grerj for "Grerj Vinculada" e se houver pagamento da Grerj.

O sistema Arrecintegraweb exibirá o Extrato de GRERJ ELETRÔNICA.

Clique no botão **Enviar Protocolo Eletrônico** para que o extrato conferido migre para a **Árvore do Processo Eletrônico** no DCP.

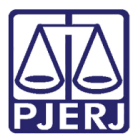

#### PODER JUDICIÁRIO ESTADO DO RIO DE JANEIRO Diretoria Geral de Tecnologia da Informação

Departamento de Suporte e Atendimento

| Relatório                             |                                                                                                    |                                      |               | ×                                |
|---------------------------------------|----------------------------------------------------------------------------------------------------|--------------------------------------|---------------|----------------------------------|
| П Р 🛨 🖡 <u>1</u> de 2                 | - + Zoo                                                                                                    | m automático 🕴                       |               | : 🖨 B 🛸                          |
| ESTADO<br>PODER<br>TRIBUN<br>Regional | D DO RIO DE JANEIRO<br>JUDICIARIO<br>AL DE JUSTIÇA<br>da Barra da Tijuca BARRA DA TIJUCA R<br>Extrato de GRERA | EGIONAL I VARA CIVEL<br>J ELETRÔNICA |               |                                  |
| GRERJ: 304054010                      | 2601 Processo: 0                                                                                               | 9.0001                               |               |                                  |
| CPF/CNPJ:                             | Autent                                                                                                    | icação: 0023562833690090310          |               |                                  |
| Pagamento: 09/0                       | 3/2010                                                                                                    |                                      |               |                                  |
|                                       | Nome<br>ADVO                                                                                                   | de quem faz o recolhimento:<br>GADOS |               |                                  |
| Uso: GRERJ utili                      | zada                                                                                                    |                                      |               |                                  |
| Informação comp<br>T                  | lementar:                                                                                                    | ITO. 20058030 / CATE                 | TE - CAPITAL. |                                  |
| Itons                                 |                                                                                                    |                                      |               |                                  |
| Receita/Conta                         | Descrição                                                                                                    |                                      | Valor         |                                  |
| 1103-1                                | Atos dos Juizados Especiais Cíveis e                                                                           | Criminais                            | 48.43         |                                  |
| 1110-6                                | Atos de Citação/Intimação/Ofício por                                                                           | via postal e conferência de cópias   | 4.03          |                                  |
|                                       |                                                                                                    |                                      |               |                                  |
|                                       |                                                                                                    |                                      |               | Enviar Protocolo Eletrônico Sair |

Figura 1 - Arrecintegraweb - Botão Enviar Protocolo Eletrônico.

O sistema Arrecintegraweb emitirá um aviso confirmando o envio do Protocolo Eletrônico.

| Aviso                        | $\boxtimes$ |
|------------------------------|-------------|
| Arquivo enviado com sucesso! |             |
|                              | ОК          |

Figura 2 – Confirmação do envio do Protocolo Eletrônico.

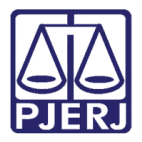

A partir disso, o extrato da GRERJ estará disponível no **DCP**. Ele aparecerá na árvore do processo conforme a figura abaixo:

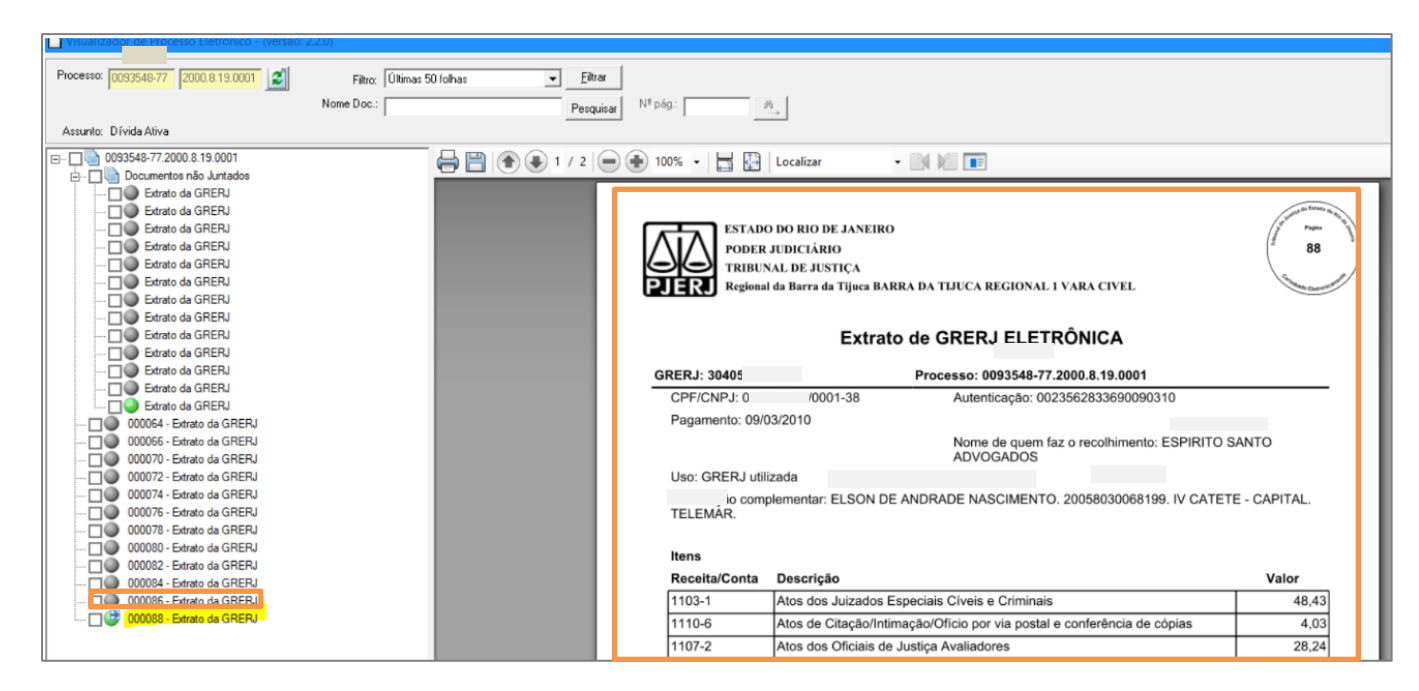

Figura 3 – Extrato de GRERJ no DCP.

#### 3. Envio da Certidão de Débito

No procedimento de Cadastrar Débitos do manual do Arrecintegraweb, no item Enviar a Certidão para Cobrança, é explicado que: para enviar a certidão para cobrança, deve-se clicar no botão Enviar p/Cobrança.

O sistema emite mensagem confirmando o envio da certidão para cobrança com sucesso. Para imprimir a certidão, clique no botão **Imprimir**.

A certidão será exibida em tela. Para imprimir em papel, clique no ícone da impressora.

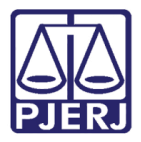

Clique no botão **Enviar Protocolo Eletrônico** para que a certidão enviada migre para a **Árvore do Processo Eletrônico** do DCP automaticamente.

| Relatório      |                                                                                                    |                         |       |                     |         |             | ×   |
|----------------|----------------------------------------------------------------------------------------------------|-------------------------|-------|---------------------|---------|-------------|-----|
| 🔲 👂 🏦 🖡 🚺 de 1 | — + Zoom automáti                                                                                                    | ico ÷                   |       |                     | x e     | Đ           | »   |
|                | ESTADO DO RIO DE JANEIRO     PODER JUDICLÁRIO     PODER JUDICLÁRIO     PROBLE JUDICLÁRIO     REBUNAL DE JUSTICA     Regional da Barra da Tijaca     BARRA DA TIJUCA REGIONAL I VARA CIVEL     Nº. Proc. Judicial: 0   8.19.0209     Certidão Nº: 202100000     Parte Devedora: AGUIN     Cpf/Cnpj: não consta     Endereço:     Certifico que, os valores dos débitos abaixo descritos foram enviado | dos ao DGPCF - DEGAR em |       |                     |         |             |     |
|                | Descrição                                                                                                    | CÓDIGO RECEITA          | VALOR |                     |         |             |     |
|                | 2% do Distribuidor Campos dos Goutacazes - Lei nº 6370/2012                                                                                                    | 5 0702                  | 50.00 |                     |         |             | *   |
|                |                                                                                                    |                         | E     | nviar Protocolo Ele | trônico | <b>9</b> Sa | sir |

Figura 4 – Arrecintegraweb – Botão Enviar Protocolo Eletrônico.

O sistema da arrecadação emitirá um aviso confirmando o envio do Protocolo Eletrônico.

| Relatório |                                                                  |                      |       |                      |         |      |     |
|-----------|------------------------------------------------------------------|----------------------|-------|----------------------|---------|------|-----|
| D D & D D | 1 - + Zoon automitico 2                                          | OK<br>PCF - DEGAR em |       |                      |         | B    |     |
|           | Descrição                                                        | CÓDIGO RECEITA       | VALOR |                      |         |      |     |
|           | 12% //o Flistribilicor Campos //os Govtarazes - Lei nº 6370/2012 | I 0709 7 I           | 50.00 | Enviar Protocolo Ele | trônico | © Sa | air |
|           |                                                                  |                      |       |                      |         |      |     |

Figura 5 – Mensagem do Sistema.

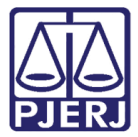

No **DCP**, a certidão de débito será disponibilizada na Árvore de processo conforme a figura abaixo:

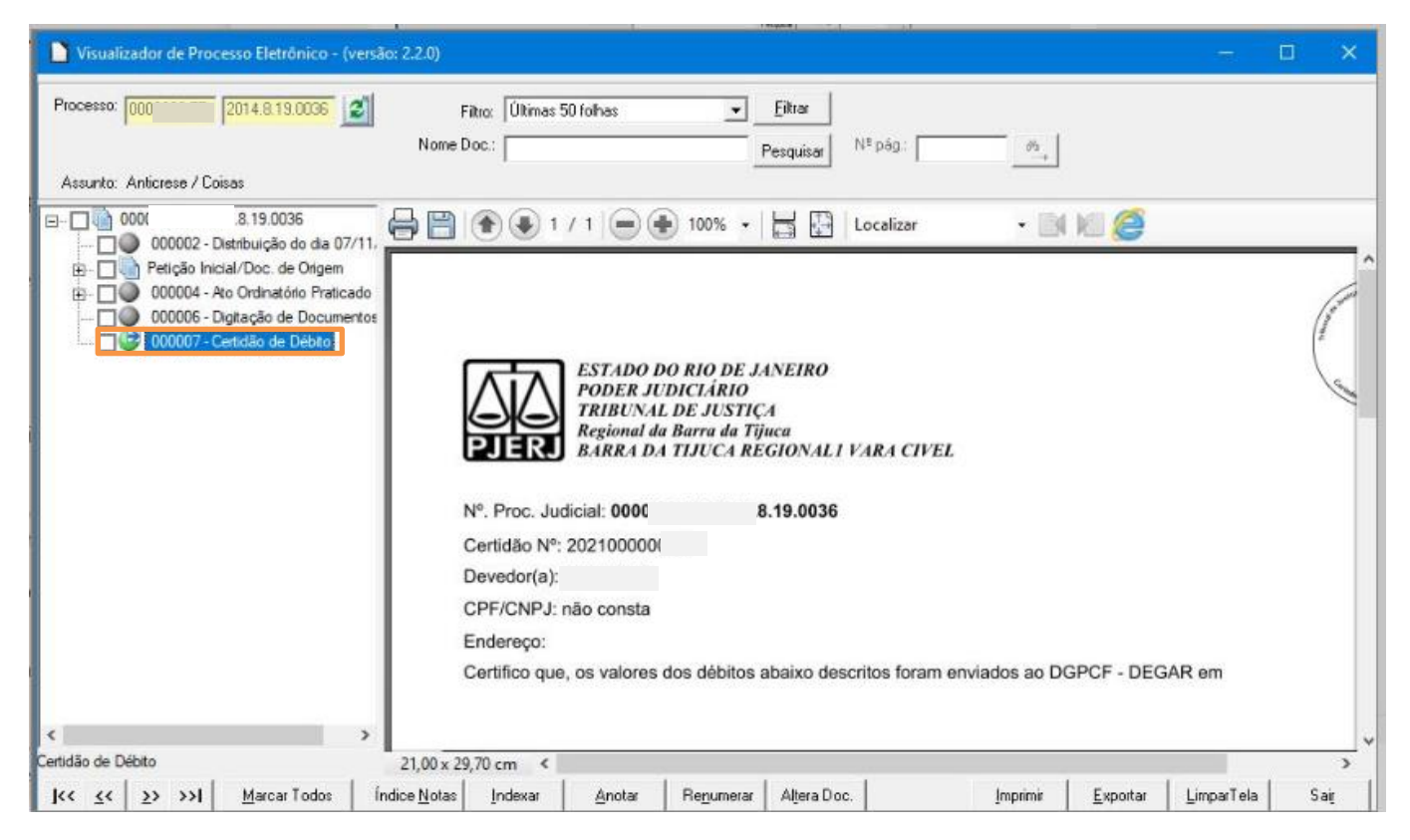

Figura 6 – Certidão de débito no DCP.

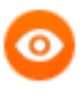

OBSERVAÇÃO: Caso o processo esteja <u>indisponível para a</u> <u>juntada imediata</u> do extrato de grerj ou da certidão, ele ficará no **Local Virtual** de documentos denominado "CERNJ -Certidões não juntadas" até que o sistema junte automaticamente. Havendo a necessidade de impressão por algum motivo antes da juntada, o usuário poderá acessar o local para visualização ou impressão da certidão.

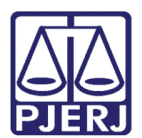

### 4. Histórico de Versões

| Versão | Data       | Descrição da alteração      | Responsável             |
|--------|------------|-----------------------------|-------------------------|
| 1.0    | 26/04/2021 | Elaboração da Dica          | Marcelo Marçal e Joanna |
|        |            |                             | Liborio                 |
| 1.0    | 26/04/2021 | Revisão do texto e template | Joanna Liborio          |
| 1.0    | 26/04/2021 | Revisão de Conteúdo         | Maria Eugênia Borges    |
|        |            |                             |                         |